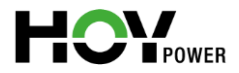

# HoyUltra

100kW/215kWh EMS, PCS and Battery All-in-One

- Outdoor Liquid-cooling
- Supporting parallel connecting, maxi 10 units
- Supporting on/off grid switching, maxi 3 units

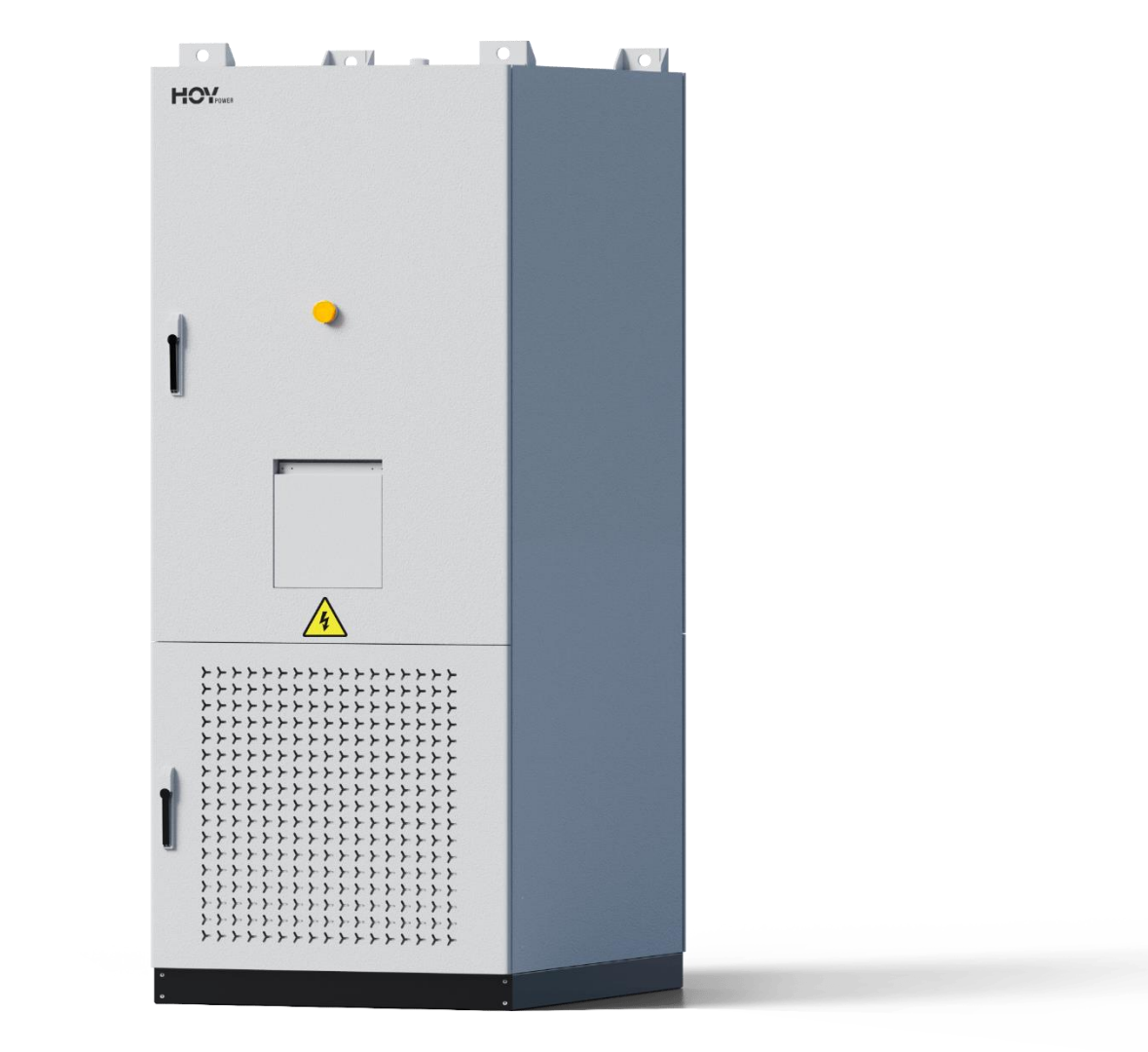

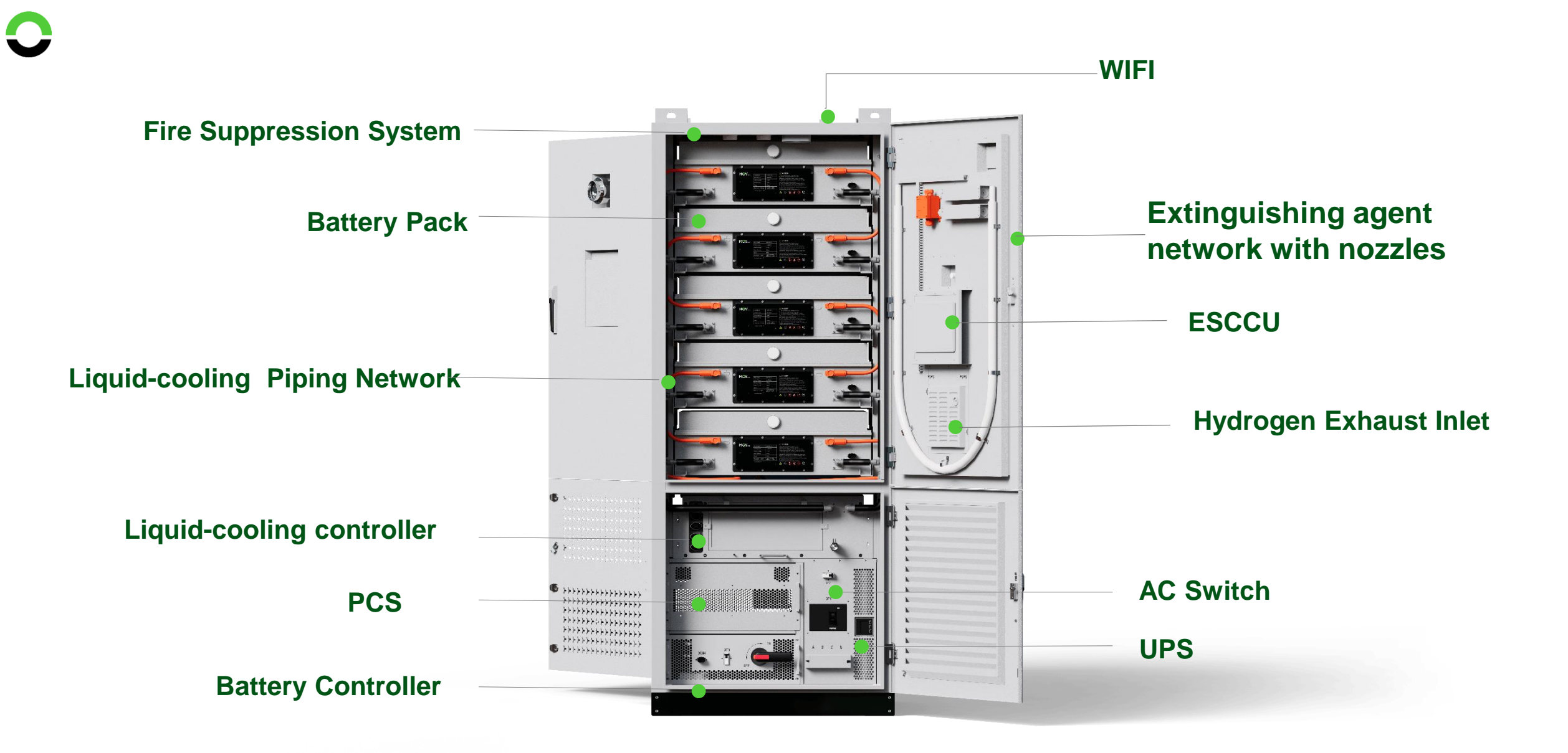

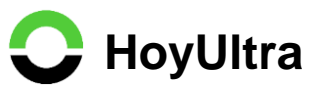

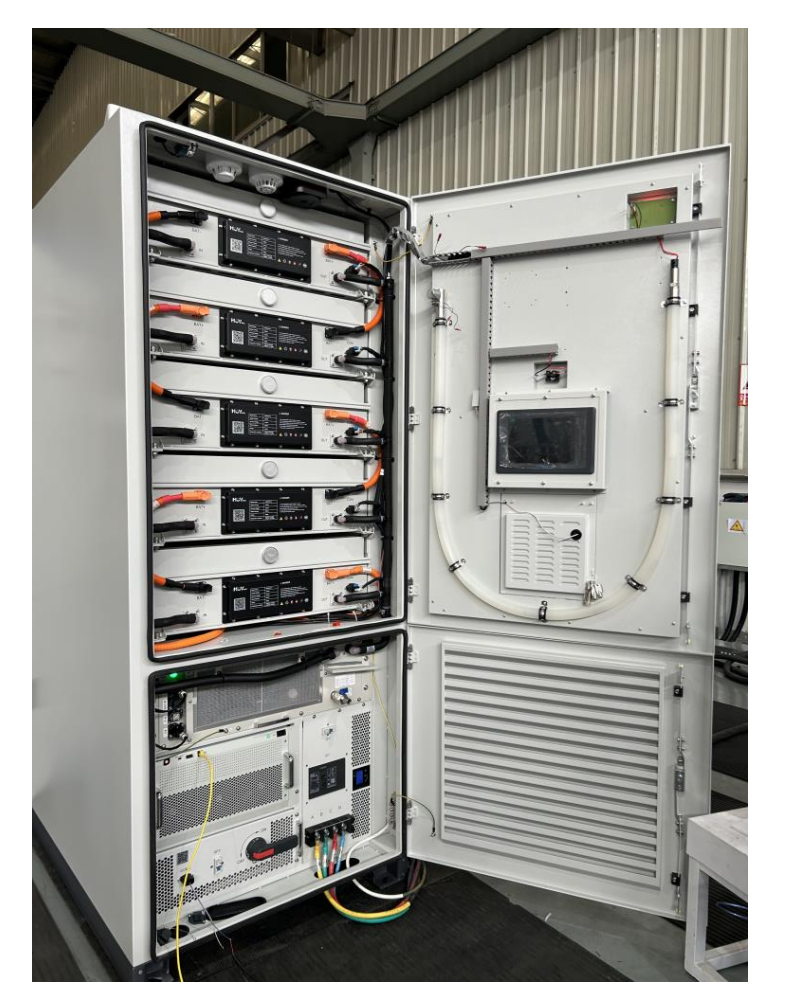

Front View

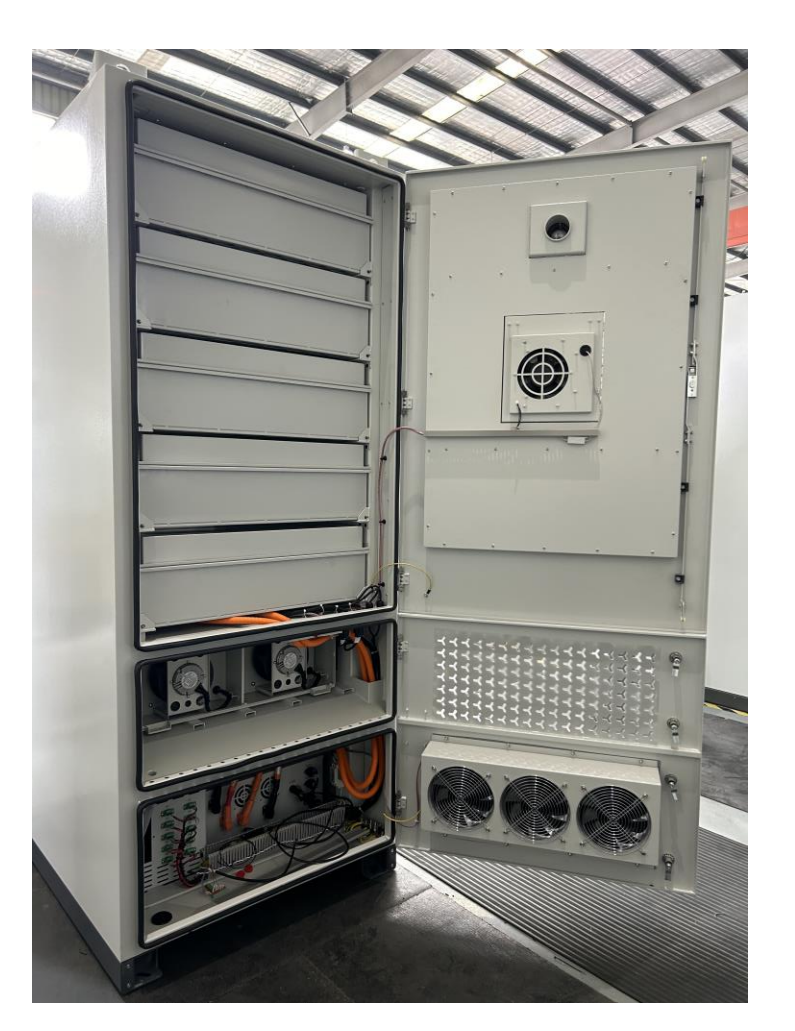

**Back View** 

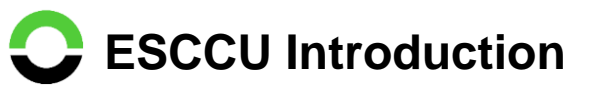

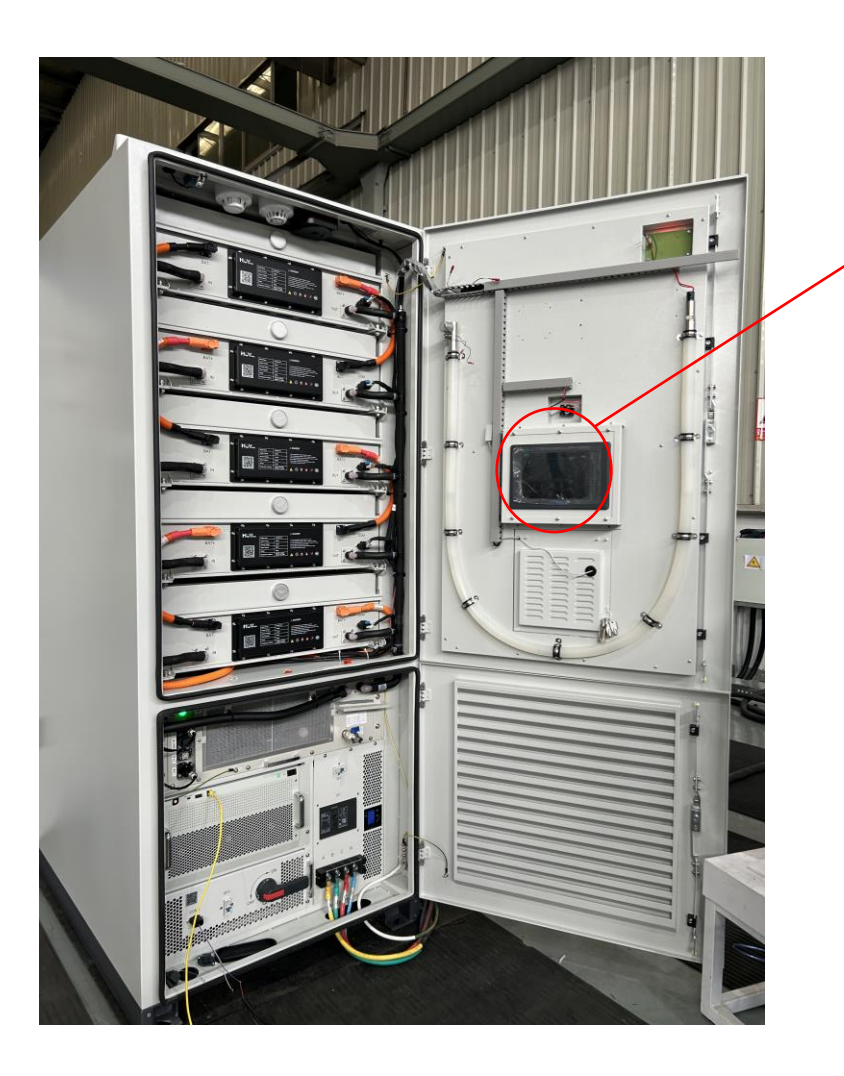

ESCCU(EMS), local application for HoyUltra

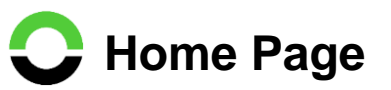

| Multiple-stack system status       | Power curve                 | 1 Hour 24 Hours                         | Warning info                                                                                                    |
|------------------------------------|-----------------------------|-----------------------------------------|----------------------------------------------------------------------------------------------------|
| ESCCU switch: ON OFF               | Power(kW)/Time              | — Target power — Power control          | Communication warning<br>BCM com Electricity                                                                       |
| Grid connection: ON OFF            | 0.6                         |                                         |                                                                                                    |
| Control terminal: Local Remote     | 0.2                         | +                                       | tt<br>▲ PCS warning                                                                                                |
| Control mode: Total Branch Schedul | e 123-10-25 09:25:00 2023-1 | 2023-10-25 11:37:00 2023-10-25 16:46:53 | PCS comm Insulation r<br>Main conta Leakage c                                                                      |
| Stack topology                     | ▲ Fault →                   | 0.00kWh<br>0.0kW                        |                                                                                                    |
| Electricit<br>0.00k                | v meter User                | load                                    | BMS warning     BCM com Total volt. a     Isolation s Acquisition     Main circuit Temp. acq <u>More details ∨</u> |
| 1# Stack                           |                             |                                         |                                                                                                    |
| SOC:                               |                             |                                         | DO status ( Meter com<br>Meter com Meter com                                                                       |
| Т:                                 |                             |                                         | More details ~                                                                                                    |
| V :<br>I : 0.0A<br>P : 0.0kW       |                             |                                         |                                                                                                    |

#### Home Page info:

- Multiple Stack System Status
- Power Curve
- Stack topology
- Meter Info
- Warning Info

# C Main Menu

| 3 15: |     |                    |     |
|-------|-----|--------------------|-----|
|       | ជ្  | HOME               |     |
|       | 詌   | ESCCU settings     |     |
|       | ш   | Manipulation       |     |
|       | 1+1 | Parameter settings |     |
|       | 88  | Device settings    | ∟ 🌗 |
|       | 0   | About system       |     |
|       |     |                    |     |
|       |     |                    |     |

|                         |                 | Home Page               |                   |                    |
|-------------------------|-----------------|-------------------------|-------------------|--------------------|
|                         |                 |                         |                   |                    |
| ESCCU Settings          | Manipulation    | Parameter<br>Settings   | Device Setting    | About System       |
| - Basic parameter       | - Stack status  | Communication port      | ESMU Setting      | System info        |
| - Control mode          | Rack info       | System<br>parameters    | -Password setting | J - Version update |
| - Temp protection       | Cell info       | Device port             | Time setting      | Update log         |
| Volt Protection         | Extreme data    | Auxiliary control       | Logo setting      |                    |
| Demand<br>protection    | History data    | Meter device            |                   |                    |
| Anti-reverse<br>Current | Active warnings | Master-slave<br>setting |                   |                    |
| Protection<br>Setting   |                 |                         |                   |                    |

# Checking Information Rack Info

#### **Pack Info**

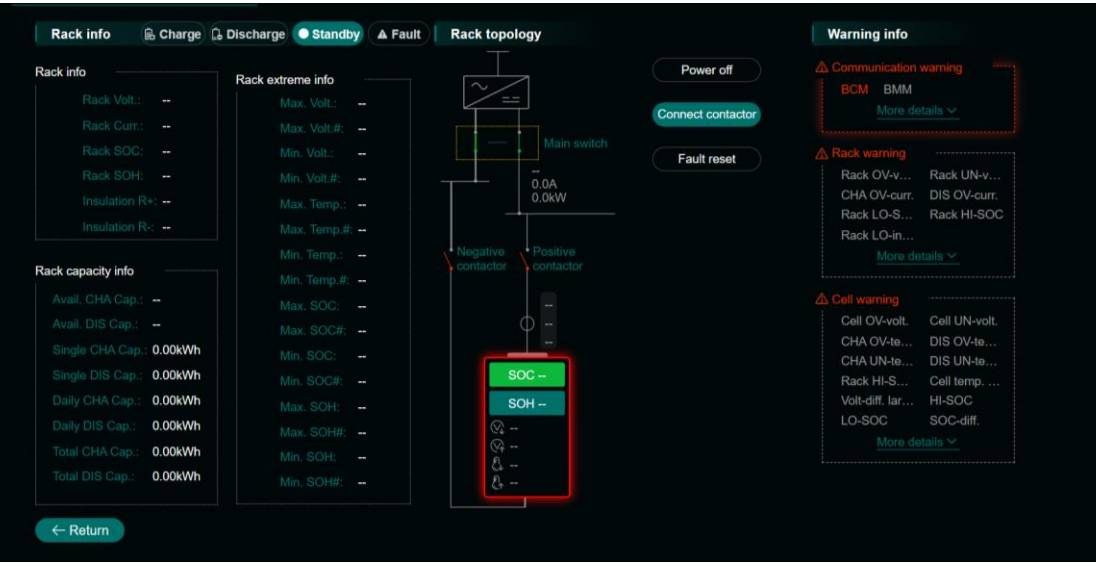

#### **Cell Info**

| Cell Info |        | Charge Q | Discharg | e Stand | iby 🔺 Fa | ult  |      |     |     |     | Pack list | All ce | lls |           |
|-----------|--------|----------|----------|---------|----------|------|------|-----|-----|-----|-----------|--------|-----|-----------|
| No. 🔺     | Volt 🖨 | Temp 🖨   | soc 🖨    | ѕон \$  | No.      | Volt | Temp | soc | SOH | No. | Volt      | Temp   | soc | зон       |
|           |        |          |          |         | 13       |      |      |     |     | 25  |           |        |     |           |
| 2         |        |          |          |         | 14       |      |      |     |     | 26  |           |        |     |           |
| 3         |        |          |          |         | 15       |      |      |     |     | 27  |           |        |     |           |
| 4         |        |          |          |         | 16       |      |      |     |     | 28  |           |        |     |           |
| 5         |        |          |          |         | 17       |      |      |     |     | 29  |           |        |     |           |
| 6         |        |          |          |         | 18       |      |      |     |     | 30  |           |        |     |           |
|           |        |          |          |         | 19       |      |      |     |     | 31  |           |        |     |           |
| 8         |        |          |          |         | 20       |      |      |     |     | 32  |           |        |     |           |
| 9         |        |          |          |         | 21       |      |      |     |     | 33  |           |        |     |           |
| 10        |        |          |          |         | 22       |      |      |     |     | 34  |           |        |     |           |
| 11        |        |          |          |         | 23       |      |      |     |     | 35  |           |        |     |           |
| 12        |        |          |          |         | 24       |      |      |     |     | 36  |           |        |     |           |
| ← Retur   | m      |          |          |         |          |      |      |     | < 1 | 2 3 | 4 5       | 6 7    |     | Total 240 |

| PACK 1 |              | PACK 2                      |                | PACK 3                      |             | PACK 4          |              |
|--------|--------------|-----------------------------|----------------|-----------------------------|-------------|-----------------|--------------|
| ⊙0.0V  |              | ⊙0.0V                       |                | ⊙0.0V                       |             | ⊙0.0V           |              |
| ♀ 48#  |              | ⊙∓ 48#                      | <b>€</b> , 48# | ♀ 48#                       | <b>48#</b>  | ⊗ 48#           | <b>48#</b>   |
|        | 🛃 48#        |                             | e. 48#         | ∞ 48#                       | . 48#       |                 | <b>€</b> 48# |
| 2+ 28# | 世#           | <i>[</i> ] <sub>↑</sub> 28# | 世;#            | <i>{</i> } <del>,</del> 28# | <u>∰</u> ₊# | £r 28#          | 世;#          |
| 24     | 世#           | <i>[</i> ]₊ 28#             | 齿#             | <i>₿</i> , 28#              | 世#          | <i>[</i> ]₊ 28# | 世#           |
| PACK 5 |              |                             |                |                             |             |                 |              |
| ⊙0.0V  |              |                             |                |                             |             |                 |              |
| ፼ 48#  | <b>€</b> 48# |                             |                |                             |             |                 |              |
| ∞ 48#  |              |                             |                |                             |             |                 |              |
| 2-28#  | 世,#          |                             |                |                             |             |                 |              |
| 2. 28# | 世;#          |                             |                |                             |             |                 |              |
|        |              |                             |                |                             |             |                 |              |

#### Warming

| Active w | arnings       |                            |                                        |                     |
|----------|---------------|----------------------------|----------------------------------------|---------------------|
| Communic | ation warning | Stack warning Rack warning | Cell warning Auxiliary control warning | Select (1) V        |
| No.      | Rack#         | Warning                    | Warning description                    | Warning date/time   |
|          | Rack1         | BCM comm. fault            | BCM comm. fault                        | 2023-10-25 17:25:33 |

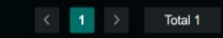

#### **Communication setting:** Menu $\rightarrow$ Parameter setting $\rightarrow$ Communication port

- Configure the right DNS address, IP address and Subnet mask of PCS in eth1
- Configure the right DNS address, IP address and Subnet mask of PCS external communication in eth0
- Configure the right DNS address, IP address and Subnet mask of PCS in eth2

|                    | > Parameter settings       | QingHe                | e Project- Stac | :k1 ∽                | 2023-12-13 16:49:11 | 6   | Menu       |
|--------------------|----------------------------|-----------------------|-----------------|----------------------|---------------------|-----|------------|
| Parameter setting  | s                          | ×                     |                 |                      |                     |     |            |
| Communication port | System parameters Device p | ort Auxiliary control | Meter device    | Master-slave setting |                     |     |            |
| eth1               | eth0 eth2                  |                       |                 |                      |                     |     |            |
| DNS address:       | 114.114.114.114            |                       |                 |                      |                     |     |            |
| IP address:        | 192.168.102.49             |                       |                 |                      |                     |     |            |
| Subnet mask:       | 255.255.255.0              |                       |                 |                      |                     |     |            |
| Default gateway :  |                            |                       |                 |                      |                     |     |            |
| MAC address:       | f0:22:1d:a0:82:ba          |                       |                 |                      |                     |     |            |
|                    |                            |                       |                 |                      |                     |     |            |
|                    |                            |                       |                 |                      |                     |     |            |
|                    |                            |                       |                 |                      |                     |     |            |
|                    |                            |                       |                 |                      |                     |     |            |
|                    |                            |                       |                 |                      |                     |     |            |
| ← Return to Home   |                            |                       |                 |                      |                     | Res | et Confirm |

#### **Output** Meter setting: Menu $\rightarrow$ Parameter setting $\rightarrow$ Communication port $\rightarrow$ Meter device

- Configure the Meter address of Metering meter in Electrical meter0
- Configure the Meter address of Antireverse meter in Electrical meter1 (if custom requires it)

| 高特电子 HOME                    | > Parameter settings           | QingH                  | le Project- Stack1 ∨ | 2023-               | 12-13 16:49:32 | සි 💮 Menu     |
|------------------------------|--------------------------------|------------------------|----------------------|---------------------|----------------|---------------|
| Parameter setting            | gs<br>System parameters Device | port Auxiliary control | Meter device         | ister-slave setting |                |               |
| Electrical meter0 Electrical | ectrical meter1                |                        |                      |                     |                |               |
| Meter type:                  | Measuring meter                | ~                      |                      |                     |                |               |
| Meter address:               | 0 50 52                        | 7 25                   | 2                    |                     |                |               |
| Device address:              | 1                              |                        |                      |                     |                |               |
| Device port:                 | 1                              |                        |                      |                     |                |               |
| PT:                          | 1                              |                        |                      |                     |                |               |
| CT:                          | 120                            |                        |                      |                     |                |               |
|                              |                                |                        |                      |                     |                |               |
|                              |                                |                        |                      |                     |                |               |
|                              |                                |                        |                      |                     |                |               |
| ← Return to Home             | )                              |                        |                      |                     |                | Reset Confirm |

### **Charging/Discharging setting:** Menu $\rightarrow$ ESCCU setting $\rightarrow$ Control mode

#### 1. Total power setting

- The power is evenly distributed when multiple stacks are paralleled.
- When the power input a **positive** value, it is set to discharge.
- When it input a **negative** value, it is set to charge.
- After setting is completed, click

"Confirm" to issue the power control to PCS.

| ESCCU settings              | ; |                  |                  |                   |                    |                     |       |         |
|-----------------------------|---|------------------|------------------|-------------------|--------------------|---------------------|-------|---------|
| Basic parameter             |   | Temp. protection | Volt. protection | Demand protection | Anti-reverse curr. | Protection settings |       |         |
| Total                       |   |                  |                  |                   |                    |                     |       |         |
| Total power mode:           |   |                  |                  |                   |                    |                     |       |         |
| Total active power:         | 0 |                  | kW               |                   |                    |                     |       |         |
|                             |   |                  |                  |                   |                    |                     |       |         |
|                             |   |                  |                  |                   |                    |                     |       |         |
| $\leftarrow$ Return to Home | e |                  |                  |                   |                    |                     | Reset | Confirm |

## **Charging/Discharging setting:** Menu $\rightarrow$ ESCCU setting $\rightarrow$ Control mode

#### 2. Subsystem

- This step is not required for single cabinet system, but it is required for multiple cabinets.
- Individual rack can be configured to charge or discharge. When the power is set to a positive value, it is set to discharge.
- When it is set to a negative value, it is set to charge.
- After setting is completed, click "Confirm" to issue the power control to PCS.

| ESCCU settings<br>Basic parameter Control mode Te<br>Total Branch Sche | emp. protection Volt. protection | Demand protection | Anti-reverse curr. | Protection settings |               |
|------------------------------------------------------------------------|----------------------------------|-------------------|--------------------|---------------------|---------------|
| Basic parameter Control mode To<br>Total Branch Sche                   | emp. protection Volt. protection | Demand protection | Anti-reverse curr. | Protection settings |               |
| Total Branch Sche                                                      |                                  |                   |                    |                     |               |
|                                                                        |                                  |                   |                    |                     |               |
| Sub-system mode:    Enable                                             |                                  |                   |                    |                     |               |
| Select all                                                             |                                  |                   |                    |                     |               |
| Sub-system 1 0 kW                                                      |                                  |                   |                    |                     |               |
|                                                                        |                                  |                   |                    |                     |               |
|                                                                        |                                  |                   |                    |                     |               |
|                                                                        |                                  |                   |                    |                     |               |
|                                                                        |                                  |                   |                    |                     |               |
| $\leftarrow$ Return to Home                                            |                                  |                   |                    |                     | Reset Confirm |

## **Charging/Discharging setting:** Menu $\rightarrow$ ESCCU setting $\rightarrow$ Control mode

#### 3. Schedule Setting

- Set the required charging and discharging power according to the period and plan.
- It is suitable for long-term fixed charging and discharging requirements.

| ESCCU settings              | ;                 |               |                  |                     |                  |                    |            |        |            |
|-----------------------------|-------------------|---------------|------------------|---------------------|------------------|--------------------|------------|--------|------------|
| Basic parameter             | Control mode Temp | protection Vo | lt. protection D | emand protection An | ti-reverse curr. | Protection setting | s          |        |            |
|                             | Branch Schedule   | 2             |                  |                     |                  |                    |            | Demano | l response |
| Auto mode:                  | • Enable          |               |                  | TimingA TimingB     |                  | TimingA star       | ing month: | JAN    | ~          |
| From 00:00:                 | 0                 | kW            | From 00:15:      | 0                   | kW               | From 00:30:        | 0          |        | kW         |
| From 00:45:                 | 0                 | kW            | From 01:00:      | 0                   | kW               | From 01:15:        | 0          |        | kW         |
| From 01:30:                 | 0                 | kW            | From 01:45:      | 0                   | kW               | From 02:00:        | 0          |        | kW         |
| From 02:15:                 | 0                 | kW            | From 02:30:      | 0                   | kW               | From 02:45:        | 0          |        | kW         |
| From 03:00:                 | 0                 | kW            | From 03:15:      | 0                   | kW               | From 03:30:        | 0          |        | kW         |
| From 03:45:                 | 0                 | kW            | From 04:00:      | 0                   | kW               | From 04:15:        | 0          |        | kW         |
| From 04:30:                 | 0                 | kW            | From 04:45:      | 0                   | kW               | From 05:00:        | 0          |        | kW         |
| From 05:15:                 | 0                 | kW            | From 05:30:      | 0                   | kW               | From 05:45:        | 0          |        | kW         |
| $\leftarrow$ Return to Home | e                 |               |                  |                     |                  |                    |            | Reset  | Confirm    |